# **Grandview Log-In Process**

# Brothers,

You will need your member ID to register and your Lodge No. that you are a member in. Your ID Number is printed on the back of your dues card.

Step 1. Enter the url https://grandlodgeofiowa.org/

### Step 2. Click on Member Portal

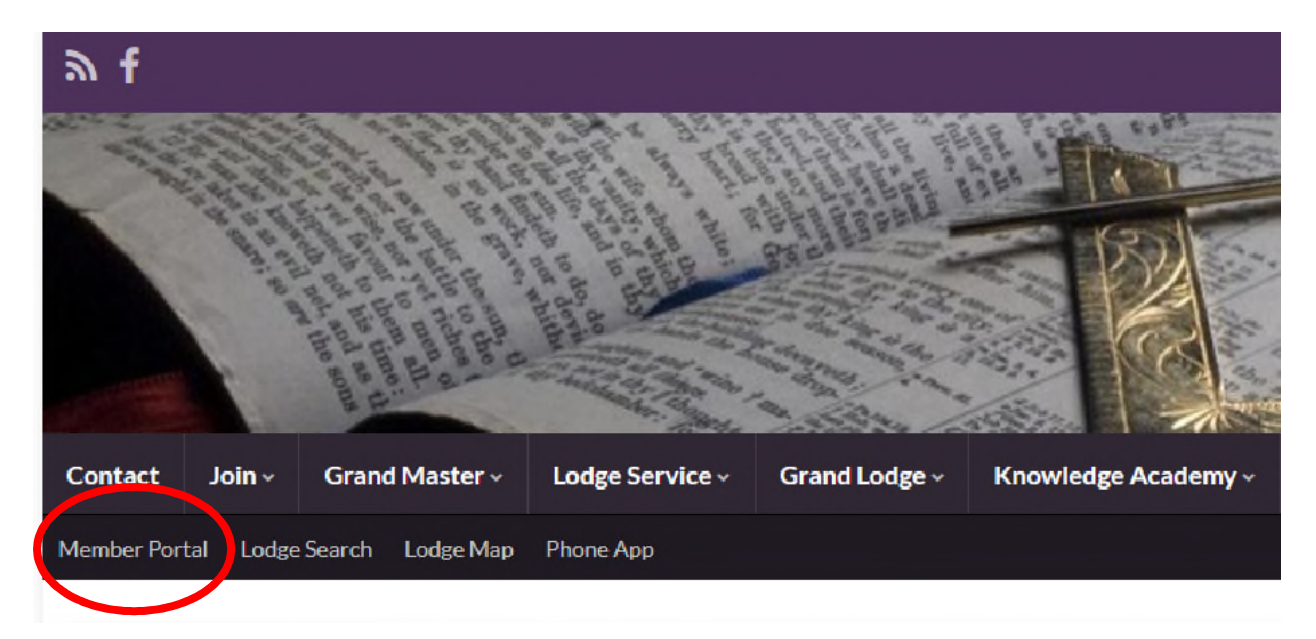

Step 3. Click on Member Registration

|                        | Sign in | Member Registration |
|------------------------|---------|---------------------|
|                        |         |                     |
| Email<br> <br>Password |         |                     |
| Remember Me Sign in    |         |                     |

Step 4. Enter your Lodge Number [Any Lodge you belong to]

| Membership Registration |                                      |  |
|-------------------------|--------------------------------------|--|
|                         | Lodge Number                         |  |
|                         | Member ID ~ Exclude Leading Zeroes ~ |  |
|                         | Last Name ~ Case Sensitive ~         |  |
|                         | Check Membership Status              |  |

Step 5. Enter your Member ID

Step 6. Enter your Last Name [First letter of the last name must be capitalized (e.g. Smith)]

- Step 7. Click on Check Membership Status
- Step 8. Enter your email address [This will become your User ID]

| Register |                                             |
|----------|---------------------------------------------|
|          |                                             |
|          | Email                                       |
|          | Password                                    |
|          |                                             |
|          | Password confirmation                       |
|          |                                             |
|          | Sign up                                     |
|          | Passwords must be at least eight characters |
|          |                                             |

Step 9. Enter a password that you can remember [8 characters]

Step 10. Enter Confirmation by entering password again

Step 11. Click on Sign Up

### Brothers,

To install the Phone app on your Smartphone you will need to go to the Grand Lodge of Iowa website on your phone.

Step 1. Enter the url https://grandlodgeofiowa.org/

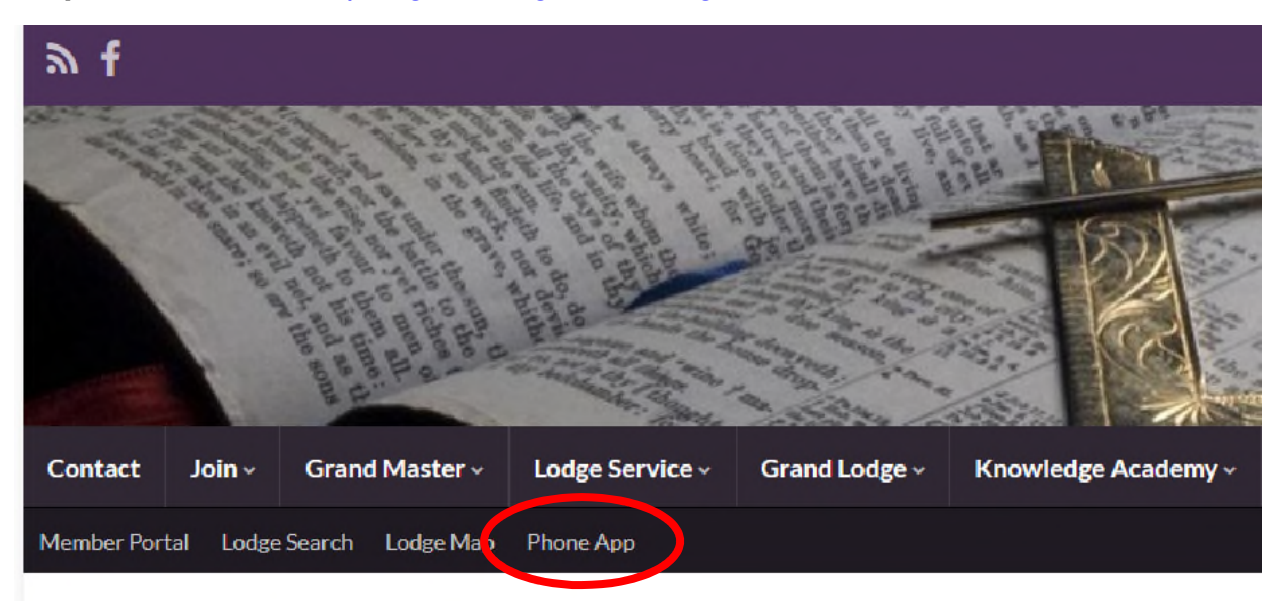

### Step 2. Click on Phone App

#### Step 3. Follow the instructions to download and install the app. Installing the App

The process of installing is a little different than what you're used to. Please follow the instructions below.

The following mobile devices/browsers are supported: iPhone/Safari, Android/Chrome, Android/Firefox

#### iOS device using Safari Browser

From this page, Click on the share icon 📋 at the bottom of the browser (Note: you may need to hide stored logins and keyboards to display this option). From there you choose the "Add to Home Screen" option. Then choose "add".

#### Android using Chrome Browser

From this page, look for a pop-up at the bottom of your screen that looks similar to this:

Add GL of IA to Home screen ×

Tap "Add" on the pop-up.

or

Click on the menu in the upper right side of the chrome browser. This looks like three dots stacked vertically : . There you will choose the "Add to Home Screen" option. Then choose "add".

#### Android using Firefox Browser